# **BER** MÚSICAS 10 anos unidas e unidos pela música

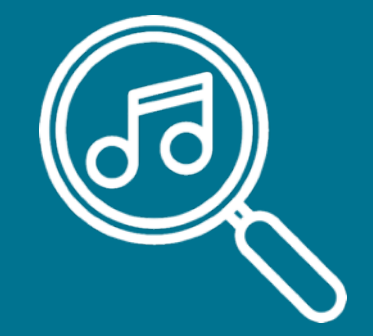

## Instrutivo de Pesquisa de obras

Catálogo de Partituras

## Catálogo de Partituras da Ibermúsicas

Este catálogo tem a missão de se tornar uma peça fundamental para a divulgação da música escrita ibero-americana com o objetivo de promover a execução das obras de nossos compositores. Por isso, o sistema foi desenhado a partir de sugestões de programadores de orquestras sinfônicas e grandes salões da região.

Nesse sentido, o catálogo é um recurso que fornece informações sobre a música escrita latino-americana e não é um agente, distribuidor ou editor e não aluga, vende, fornece cotações ou oferece partituras individuais.

O registro de cada obra fornece o contato para obtenção do material: detalhes do editor/instituição/compositor/arranjador/requerente(s) legítimo(s).

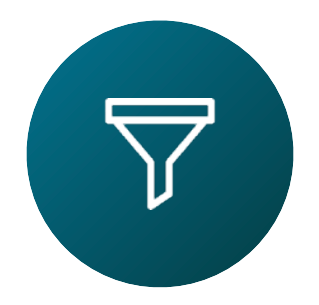

## Use um ou mais filtros para pesquisar obras

#### 1 Dados do compositor ou arranjador

Nome, sobrenome, data de nascimento/óbito, país de nacionalidade, sexo e etnia

#### 2 Dados da Obra

Título, ano de composição e duração

#### **3** Tipo de agrupação

Orquestra Sinfônica, Coro Sinfônico, Ópera, etc...

#### **4 Tags** Arranjo, Música censurada, Piano 4 mãos, etc...

#### 5 Obras por Editorial, Arquivo ou Repositório

Selecione por editora, arquivo ou repositório universitário

#### 6 Instrumentação

Configure seu tipo de pesquisa por instrumentos de forma exclusiva ou que acompanhem outros instrumentos que a obra possui.

#### 7 Instrumentação solista

Você tem a opção de procurar obras pelo tipo de instrumentação solo.

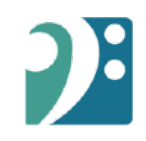

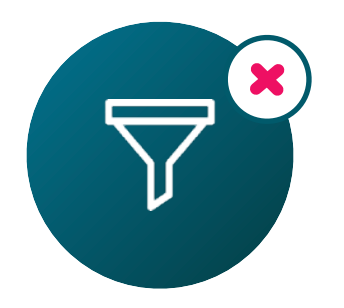

## Ao realizar sua pesquisa, você pode expandir as opções removendo filtros clicando no ícone X.

|                      | D               | oe X |
|----------------------|-----------------|------|
| Dados compositor/a:  | John X          |      |
| Ano de nascimento:   | 1980 em diliant | e X  |
| Percepção de gênero: | Masculino X     |      |
|                      |                 |      |
| John Do              | De              |      |
| Equador, 1985        |                 |      |
|                      |                 |      |
| O céu é azul (2      | 2020)           |      |
|                      |                 |      |

Filtros de pesquisa

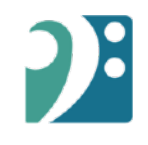

#### 1. Dados do compositor ou arranjador

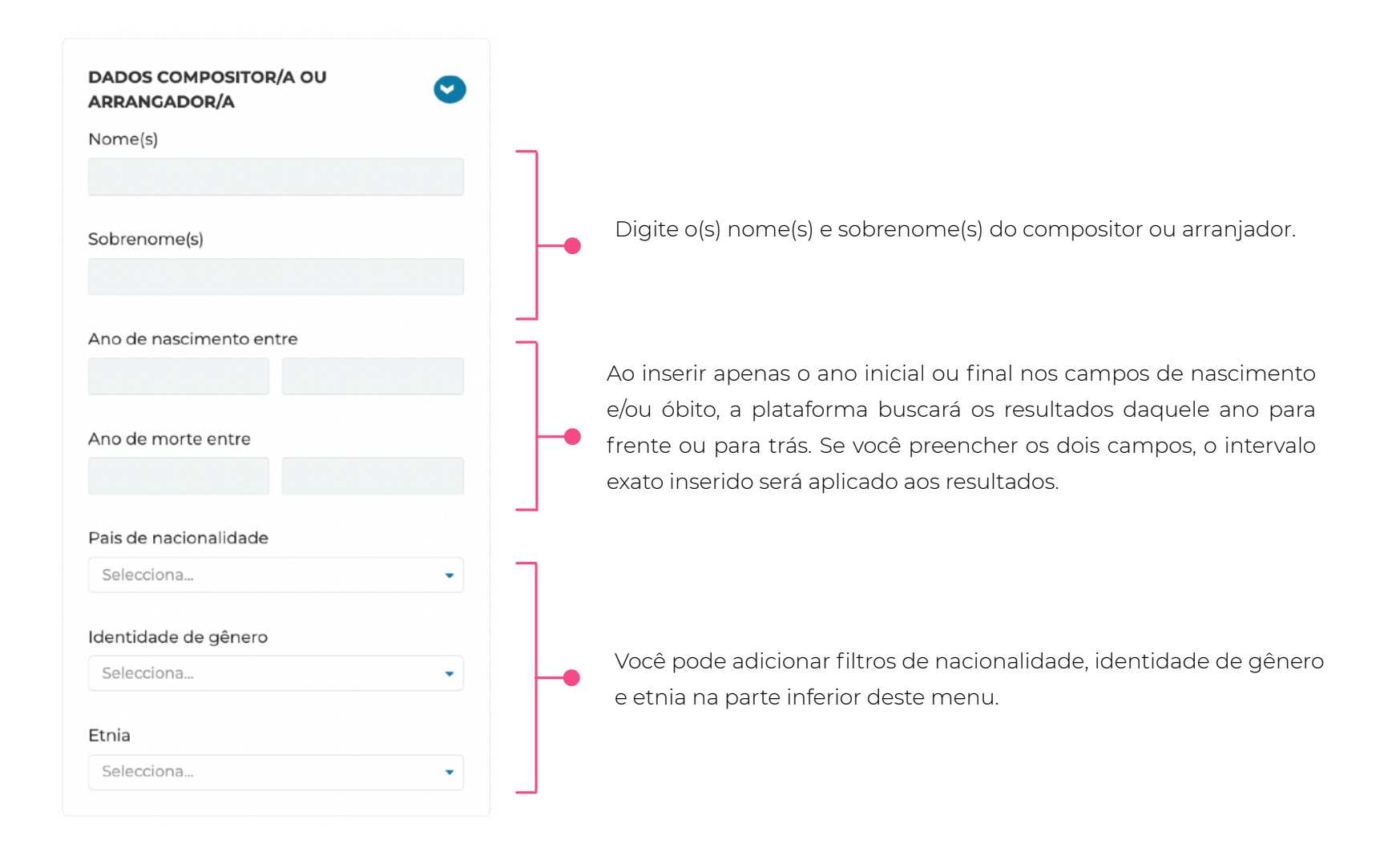

#### 2. Datos de trabalho

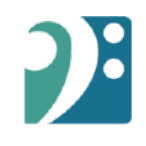

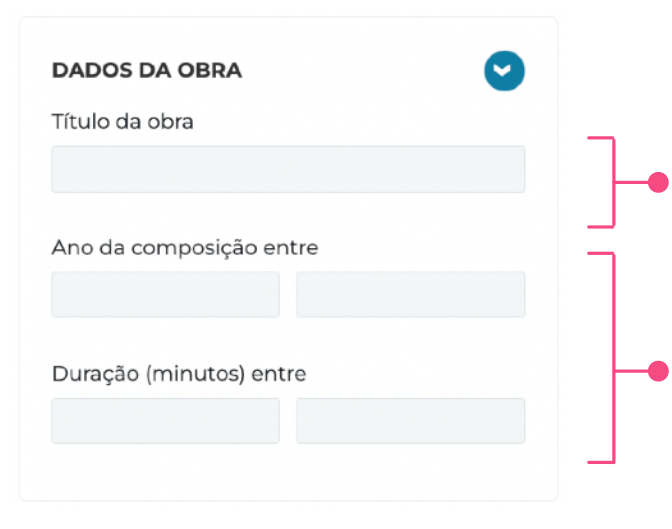

Digite o nome do trabalho (pode ser exato ou não). Por exemplo, se você quiser encontrar uma obra chamada "O céu é azul", basta escrever "O céu".

Esses campos funcionam da mesma forma que os campos de ano no filtro número 1.

## 3. Tipo de agrupação

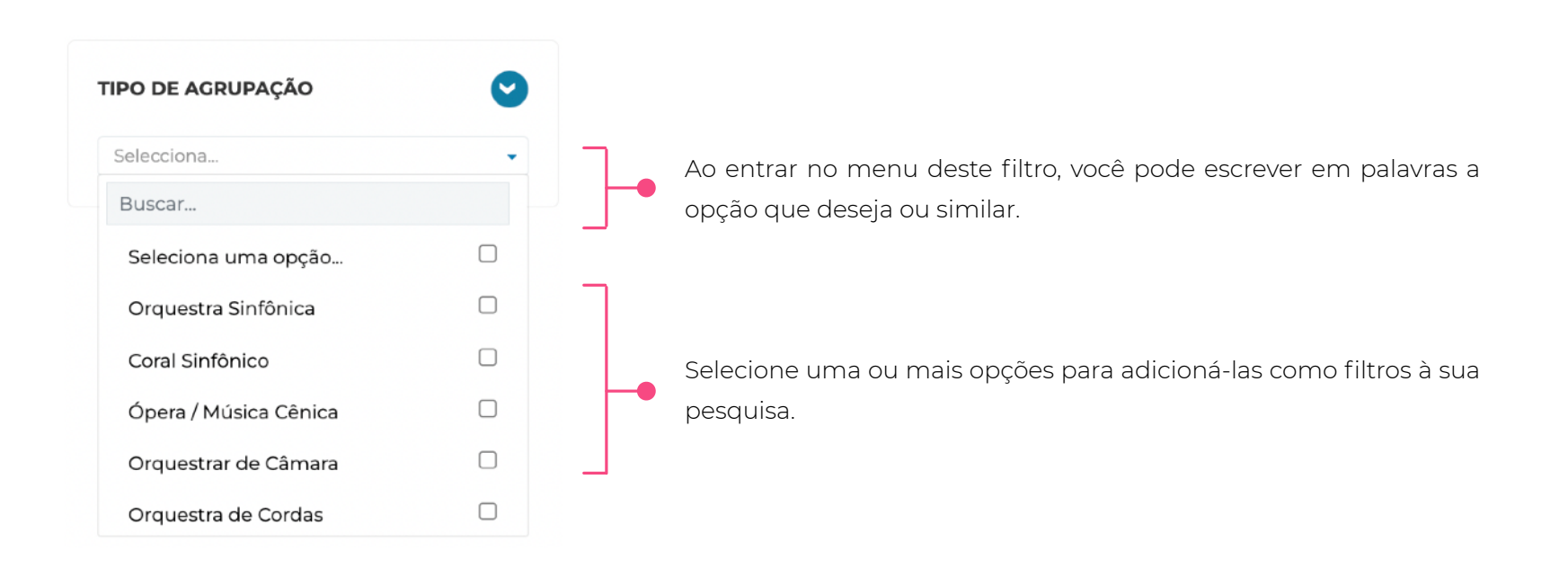

## 4. Tags

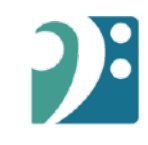

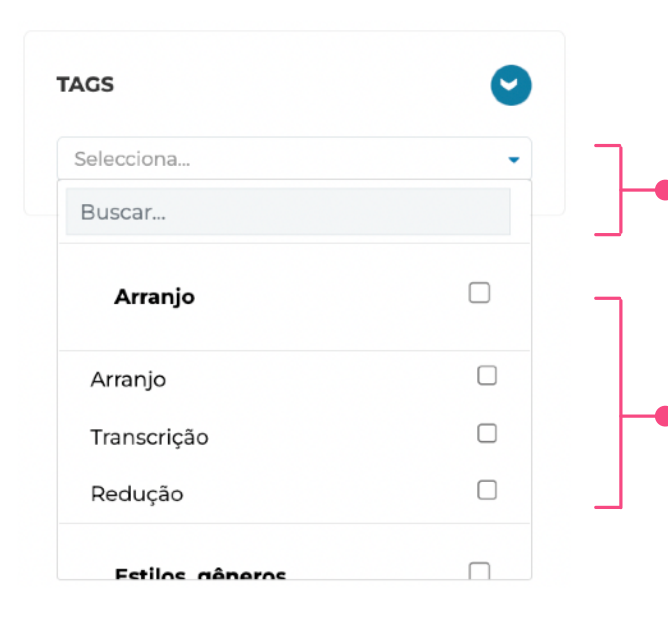

Al ingresar al menú de este filtro, puedes escribir en palabras la opción que desees o una similar.

Selecciona una o más opciones para agregarlos como filtros a tu búsqueda. Aquí puedes seleccionar rápidamente un grupo de etiquetas al hacer click en aquellas opciones que están en negrita.

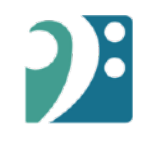

## **5. Editoriales / Archivos / Repositorios**

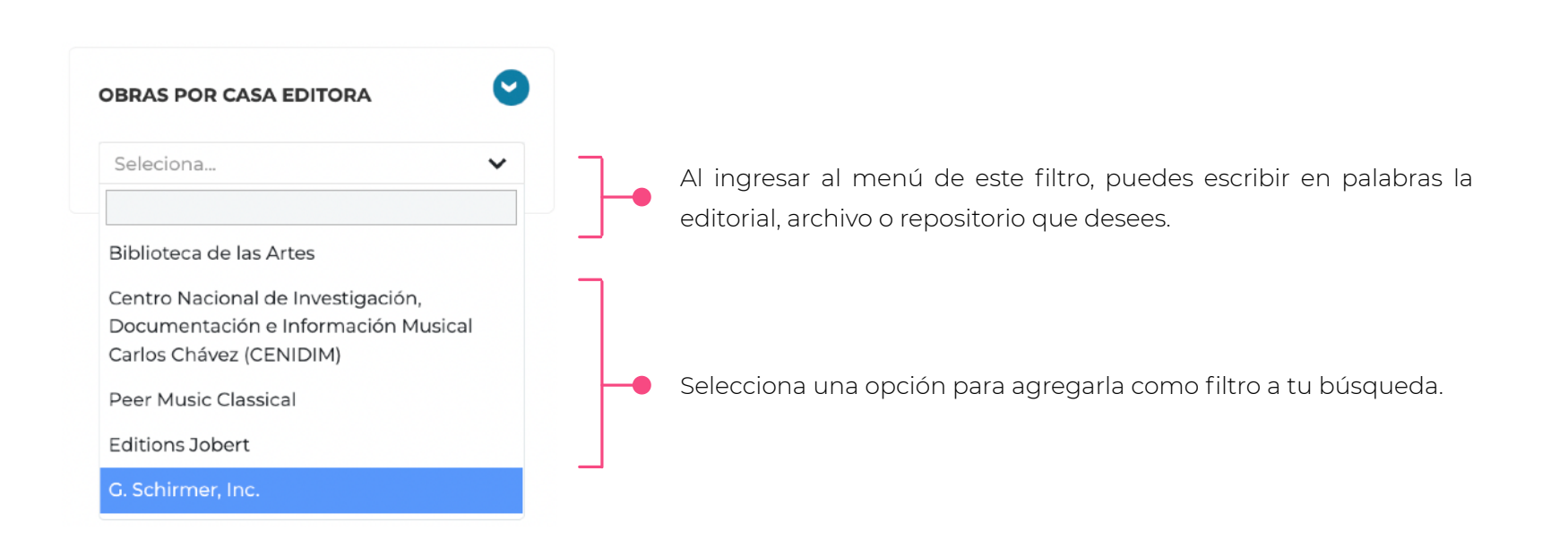

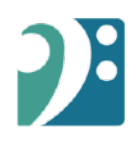

#### 6. Instrumentação

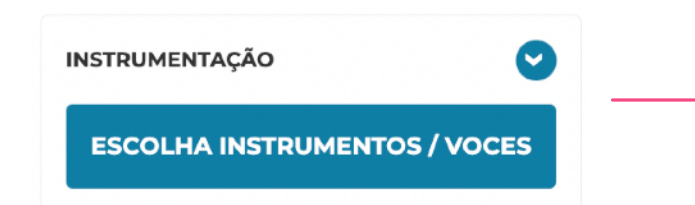

| eleciona un | n tipo de pesquisa     |               |                     |              |                |
|-------------|------------------------|---------------|---------------------|--------------|----------------|
| obra tem e  | stos instrumentos (inc | lui outros In | strumentos)         |              |                |
| obra só de  | ve ter estos instrumen | tos (exclui o | utros instrumentos) |              |                |
| 1           | sopraño                |               |                     |              |                |
|             |                        |               |                     |              |                |
| 2 - 4       | Flauta baixo           |               |                     |              | Ū              |
|             |                        |               |                     |              | _              |
|             | Van (Casia             |               | The de montes       | h first an a | b d fauliere e |
| strumento / | voz / seçao            |               | Tipo de numero      | Minimo       | Maximo         |
| seleciona   |                        |               | Faixa               |              |                |
|             | _                      | _             |                     | _            |                |
|             |                        | ADICIC        | NAR INSTRUMENTO     |              |                |
|             |                        |               |                     |              |                |
|             |                        |               |                     |              |                |

Comece clicando neste botão.

As opções a seguir permitem configurar seu tipo de pesquisa, para que os instrumentos escolhidos sejam exclusivamente aqueles que devem estar na obra ou que acompanham outros instrumentos que a obra eventualmente possua.

Você pode adicionar instrumentos e formato de quantidade (Tipo de número), para pesquisar uma quantidade exata ou um intervalo mínimo/ máximo. Depois de adicionar um instrumento, ele aparecerá no topo deste menu e, finalmente, clique no botão fúcsia inferior "Adicionar instrumentos à pesquisa"

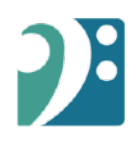

#### 7. Instrumentação Solista

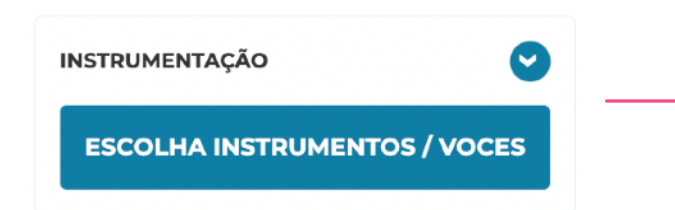

| eleciona un | n tipo de pesquisa     |               |                      |        |        |
|-------------|------------------------|---------------|----------------------|--------|--------|
| obra tem e  | stos instrumentos (inc | lui outros lı | nstrumentos)         |        |        |
| obra só de  | ve ter estos instrumen | tos (exclui   | outros instrumentos) |        |        |
|             | Soprano                |               |                      |        |        |
|             |                        |               |                      |        |        |
| 2-4         | Elauta baixo           |               |                      |        | m      |
| -           |                        |               |                      |        |        |
|             |                        |               |                      |        |        |
| trumento /  | Voz / Seção            |               | Tipo de número       | Mínimo | Máximo |
| eleciona    |                        | -             | Faixa 👻              |        |        |
|             |                        |               |                      |        |        |
|             |                        |               |                      |        |        |
|             |                        | ADICI         | ONAR INSTRUMENTO     |        |        |
|             | _                      | _             |                      | _      |        |
|             |                        |               |                      |        |        |

Comece clicando neste botão.

As opções a seguir permitem configurar seu tipo de pesquisa, para que os instrumentos escolhidos sejam exclusivamente aqueles que devem estar na obra ou que acompanham outros instrumentos que a obra eventualmente possua.

Você pode adicionar instrumentos e formato de quantidade (Tipo de número), para pesquisar uma quantidade exata ou um intervalo mínimo/ máximo. Depois de adicionar um instrumento, ele aparecerá no topo deste menu e, finalmente, clique no botão fúcsia inferior "Adicionar instrumentos à pesquisa"

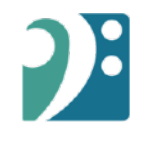

## Nos resultados, você pode acessar os arquivos completos das obras que encontra online ou baixando um arquivo PDF.

| 4éxico, 1931                                                                                                    |                                                                                                    |
|----------------------------------------------------------------------------------------------------|----------------------------------------------------------------------------------------------------|
|                                                                                                    |                                                                                                    |
|                                                                                                    |                                                                                                    |
| O céu é azul                                                                                                    | 20                                                                                                    |
| <b>1(Cordas)</b><br><b>Comentário sobre a obra:</b> Co<br>Orquestra Sinfónica Juvenil. Do                                                                                   | nposta por encomenda da Conaculta para ser executada pela<br>dicado a Juan Perez, Diego Conzalez e à Sociedade de Autores                |
| <b>I(Cordas)</b><br><b>Comentário sobre a obra:</b> Co<br>Orquestra Sinfónica Juvenil. De<br>e Compositores.<br><b>Movimentos / Seções:</b>                                 | nposta por encomenda da Conaculta para ser executada pela<br>dicado a Juan Perez, Diego Conzalez e à Sociedade de Autores                |
| 1(Cordas)<br>Comentário sobre a obra: Co<br>Orquestra Sinfónica Juvenil. Do<br>e Compositores.<br>Movimentos / Seções:<br>I. Allegretto                                     | nposta por encomenda da Conaculta para ser executada pela<br>dicado a Juan Perez, Diego Gonzalez e à Sociedade de Autores<br>,           |
| I(Cordas)<br>Comentário sobre a obra: Co<br>Orquestra Sinfónica Juvenil. Do<br>e Compositores.<br>Movimentos / Seções:<br>I. Allegretto<br>II. Allegretto                   | nposta por encomenda da Conaculta para ser executada pela<br>dicado a Juan Perez, Diego Gonzalez e à Sociedade de Autores<br>,<br>,      |
| I(Cordas)<br>Comentário sobre a obra: Co<br>Orquestra Sinfónica Juvenil. Do<br>e Compositores.<br>Movimentos / Seções:<br>I. Allegretto<br>II. Allegretto<br>III. Andantino | nposta por encomenda da Conaculta para ser executada pela<br>dicado a Juan Perez, Diego Gonzalez e à Sociedade de Autores<br>,<br>,<br>, |

## anos **IBER** MÚSICAS 10 anos unidas e unidos pela música

www.ibermusicas.org

Catálogo de Partituras